## Creating a Kiosk Account

## Introduction

• If you do not have an email address, you may use a Red Kiosk to create a Kiosk Account. **Kiosk Accounts must be paid in cash with a minimum of \$1.** 

## **Creating a Kiosk Account**

- Go to a **Red Kiosk**
- Select **Create** Pay4Print Account.

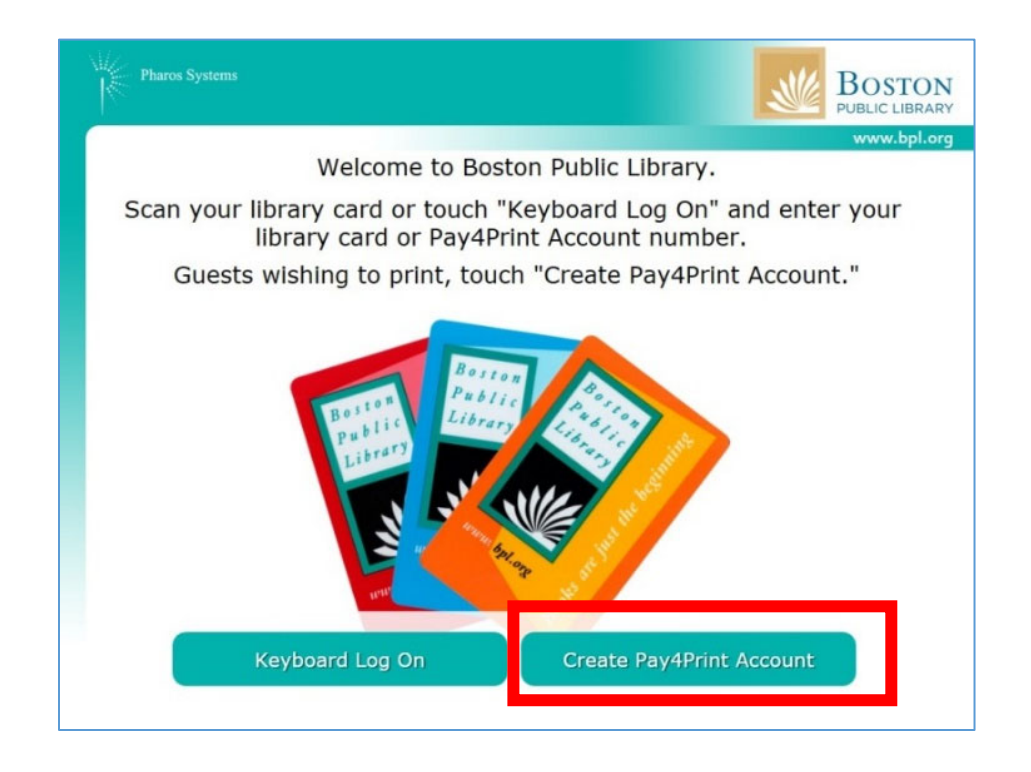

Information Technology

- **Confirm** you have at least **\$1** in cash to create an account.
  - o If **yes**, Select **OK**
  - If **no**, Select **Cancel** (staff are unable to provide change)

| Pharos Systems BOSTON PUBLIC LIBRARY                                                        |  |
|---------------------------------------------------------------------------------------------|--|
| www.bpl.org                                                                                 |  |
|                                                                                             |  |
|                                                                                             |  |
| In order to issue you a guest pass, you will need to create an account and add value to it. |  |
| Pay4Print Accounts must have an initial balance of \$1.00.                                  |  |
| DO NOT continue unless you have at least \$1.00 for guest pass creation at this time.       |  |
|                                                                                             |  |
|                                                                                             |  |
| Are you sure you wish to create a Pay4Print Account at this time?                           |  |
|                                                                                             |  |
| OK Cancel                                                                                   |  |
|                                                                                             |  |

• Select Cash.

| Pharos Systems                                                       |             |
|----------------------------------------------------------------------|-------------|
|                                                                      | www.bpl.erg |
| Logged on as: Guest User                                             |             |
| Your account currently has a balance of: \$0.                        | 00          |
| - Add value to your Pay4Print Account using cash (no credit / debit. | coins) or   |
| NO CHANGE OR REFUNDS ARE AVAILABLE.                                  |             |
| Please select your payment method.                                   |             |
| Cancel                                                               |             |

• Insert bills into the bill reader and select OK.

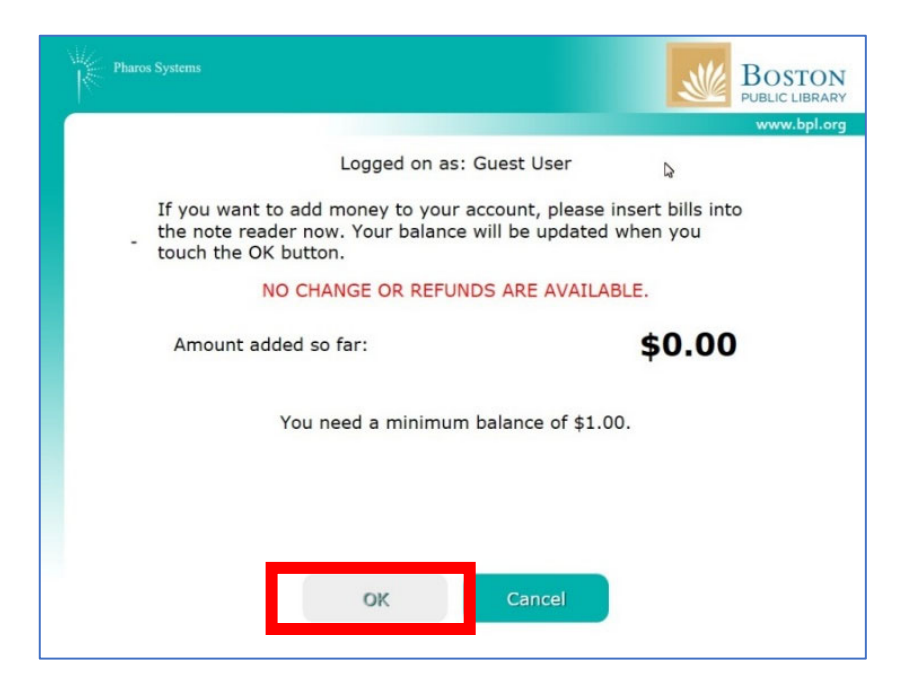

The acknowledgement page indicates your Kiosk Account has been created and the starting balance. Select **OK**.

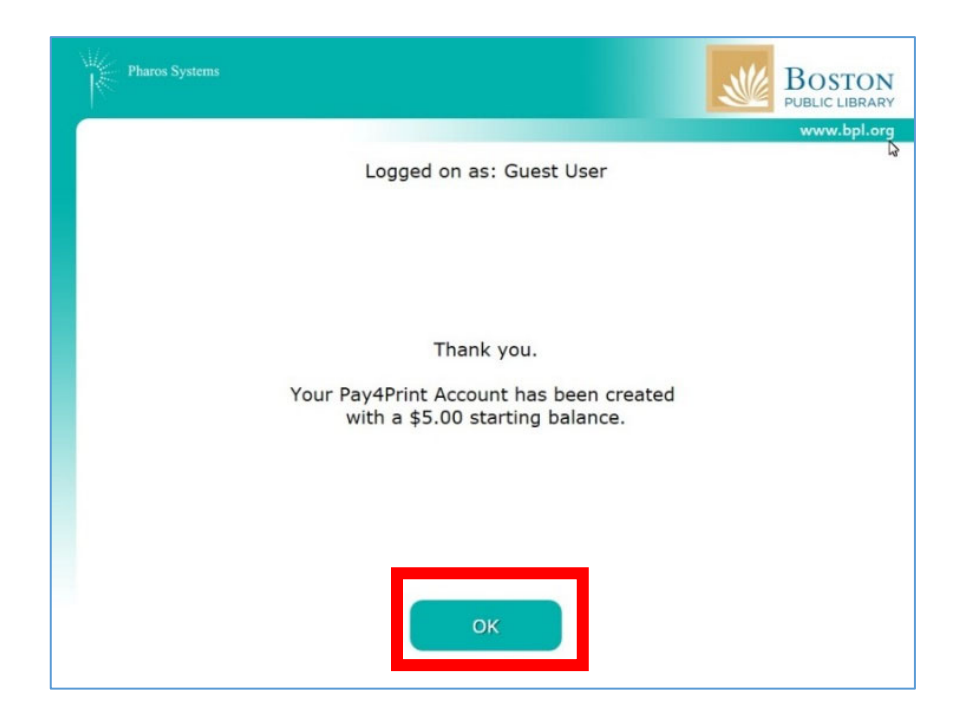

**Review** your account information, Select **OK**, and wait for your receipt with this information to print.

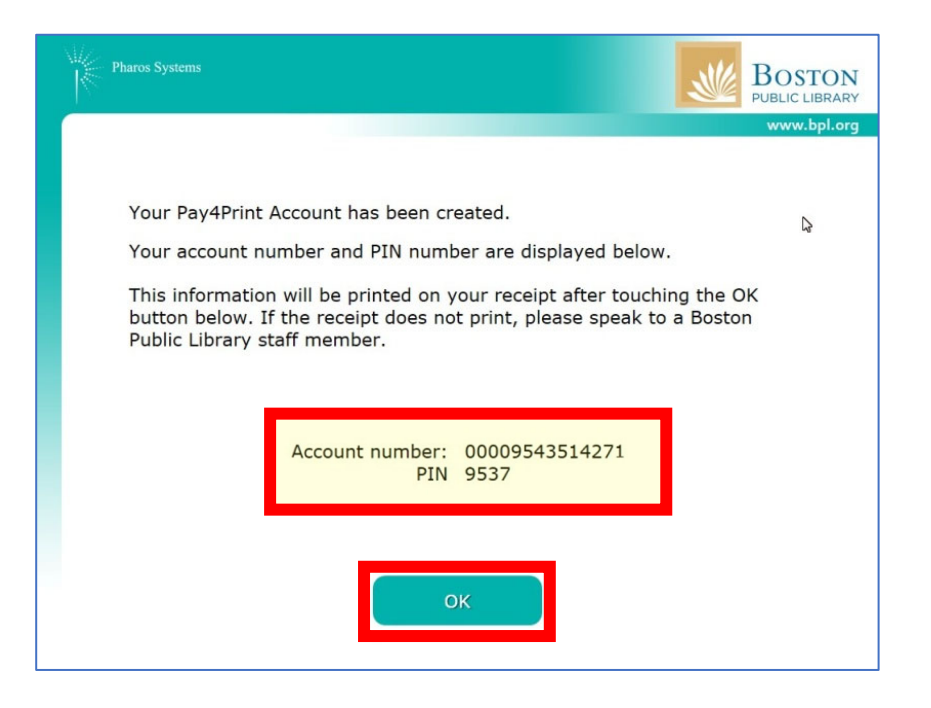

Take your receipt with your Kiosk account number, PIN and balance. **Some patrons** choose to take a picture of the receipt for ease of use.

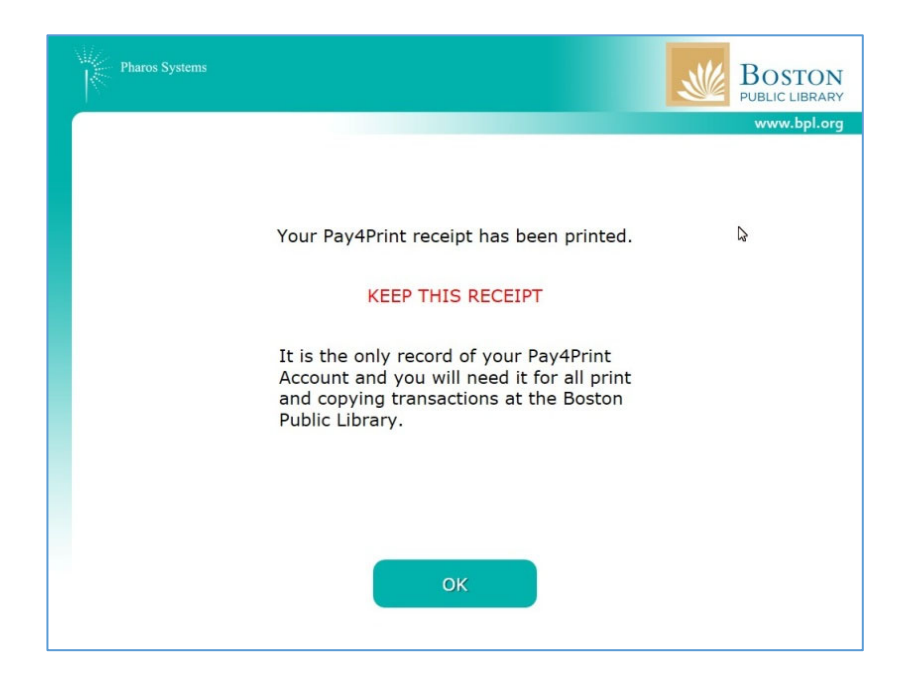